## Zoom – 加入會議 1. 按「加入會議」 X () 會議 \_\_\_\_\_ 聯絡人 □ Q 提尋 G Ó 03:31 PM 2020年7月11日 新會議 19 19 Υ. 今日沒有近期會議 安排 共享螢幕 2. 於第17輸入相關的會議 ID,會議 ID 請參照時間表上的指示,它是一組 10 位數字。 第2行的姓名應已預設為你的姓名【例:1E23 陳大文(CHAN Tai Man)】,切勿更改,老師會依此姓名 進行辯認。沒有正確名稱的人不會被接納進入會議。 Zoom 加入會議 輸入會 議ID或個人連結名稱 1E23陳大文(CHAN Tai Man) 🗸 不自動接入音頻 ✓ 保持視訊關閉 加入會議 取消

| 3. 輸入會議密碼,詳情請參看時間表                                                     |
|------------------------------------------------------------------------|
| ■入會講座碼 輸入會議密碼 」                                                        |
| 加入會議 取消                                                                |
| 4. 若看見此畫面,表示你已經成功進入,請耐心等待老師批准加入                                        |
| C Zoom 會議 — D X                                                        |
| 請稍候,會議主持人馬<br>上會請您加入                                                   |
| A401 Zoom的個人會議<br>室<br>語音設備測試                                          |
|                                                                        |
|                                                                        |
| → 石石土均此重曲,前14,下尺巾电加回而日政佣」           ● 連接請言         ★           使用電簧音設備 |
| ○ 加入語音會議時使用本機麥克風和揚聲器                                                   |

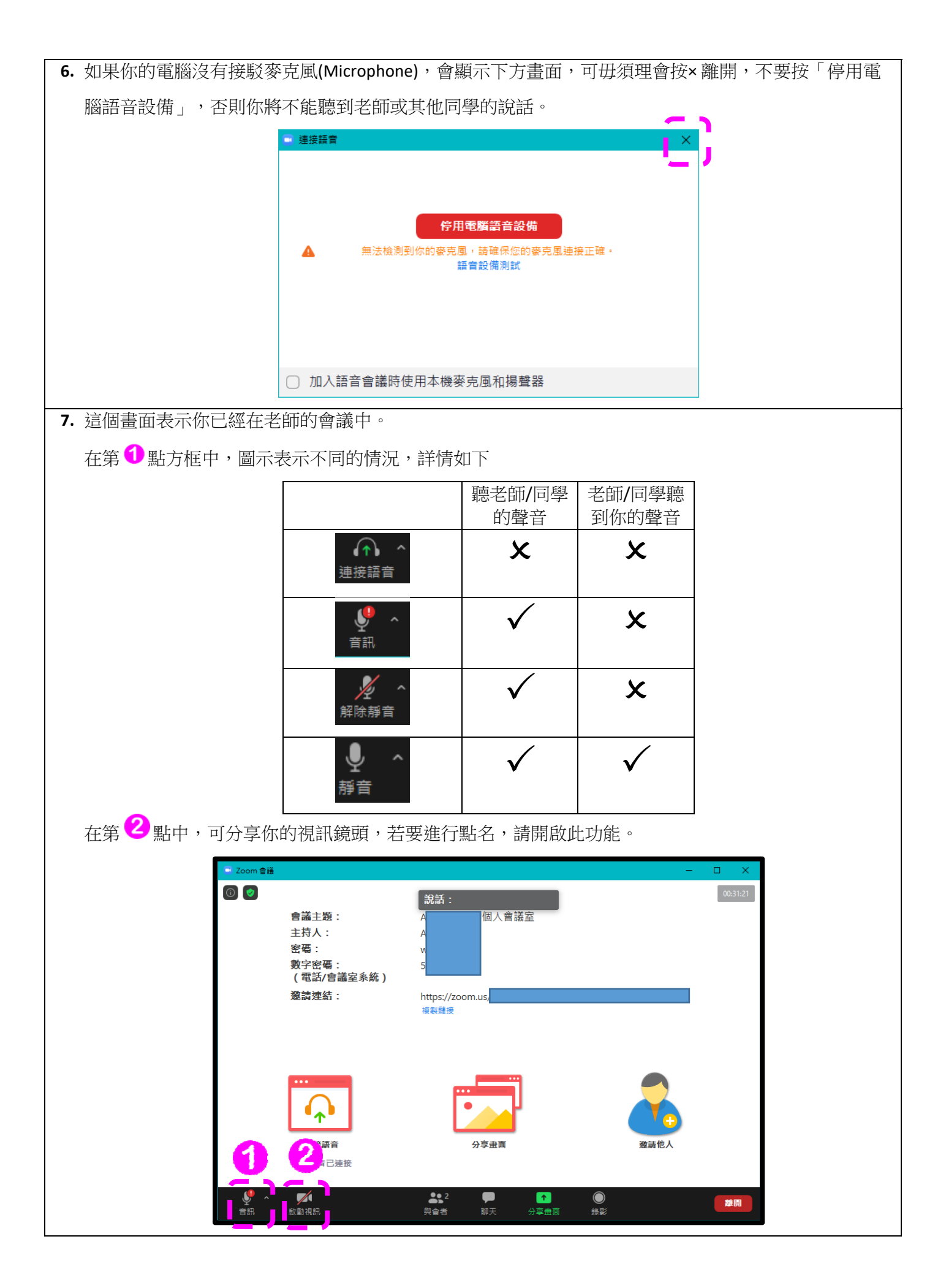